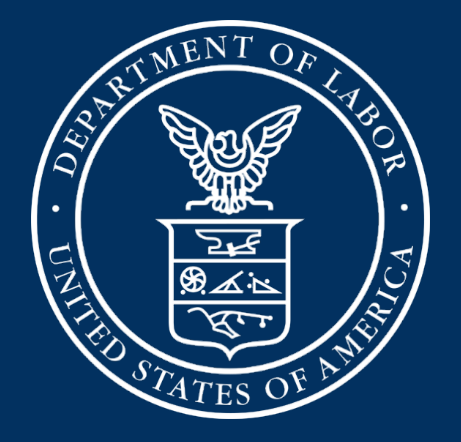

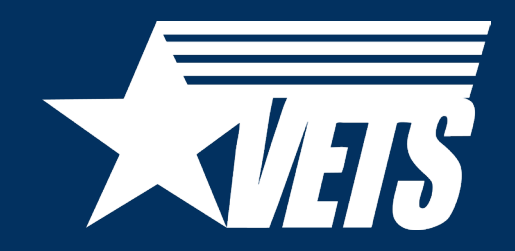

Veterans' Employment and Training Service

# Payment Management System (PMS)

*This session should familiarize you with navigating the PMS to find, track, and complete your quarterly Federal Financial Reports (FFR)* 

### **PMS Functionalities for Grant Recipients**

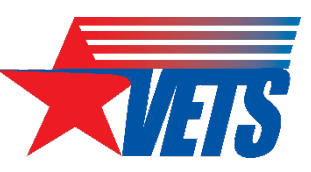

- System Functionalities:
  - Provides availability to search FFRs using Payee Account Number (PAN) or Federal Grant ID
    - Best option is to search by PAN if you have more than one active grant
  - Group functionality to prepare and certify multiple FFRs at once
  - Ability to upload supporting documentation
- Grant Recipients Can:
  - Request access to FFRs
  - View, prepare, revise and/or certify reports (based on roles)
  - Combine authorities on the same account
  - View submission history
  - Upload supporting documentation

#### **PMS Report Generation**

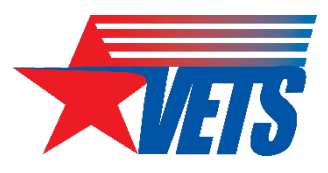

#### • FFRs

- The report is generated by the data warehouse system currently called GrantSolutions
  - GrantSolutions uses the organizational and grant-specific information from your application as well as Awarding Agency information input into the system
  - When generated, the report is delivered to the PMS for completion quarterly
  - If for any reason there is an error with your administrative data or award amount, you can communicate through the form to your Grant Officer's Technical Representative (GOTR) using the Remarks Section
- Financial information is entered on your FFRs by the PMS
  - While there are editable fields, the PMS will enter the cumulative amount of funds you have drawn from your account through the end of the reporting period
  - There are several auto-calculated totals the form will provide as well
  - If for any reason there is an error with your financial data, in an area that you cannot edit, you can communicate through the form to your GOTR using the Remarks Section

#### Navigating to the FFR in the PMS

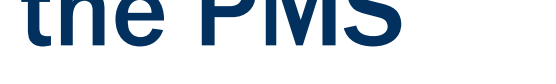

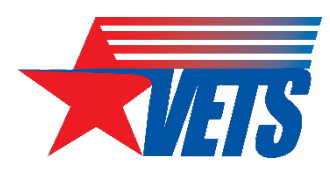

#### U.S. DEPARTMENT OF HEALTH AND HUMAN SERVICES

MENU

| SC | Payment | Management | Systen |
|----|---------|------------|--------|
|----|---------|------------|--------|

Click Menu to open to the Advanced menu

| Advanced menu                  | × | Payment Management System                                              |
|--------------------------------|---|------------------------------------------------------------------------|
| Federal Financial<br>Reporting | > |                                                                        |
| User Account<br>Maintenance    | > | Payment Management System Federal                                      |
| Dashboard                      |   |                                                                        |
| Return to Main Page            |   | To search for a Federal Financial Report for a specific PAN or Federal |
|                                |   | Payee Account Number 4H91B                                             |

PAN)

#### Click Federal Financial Reporting from the **Advanced menu**

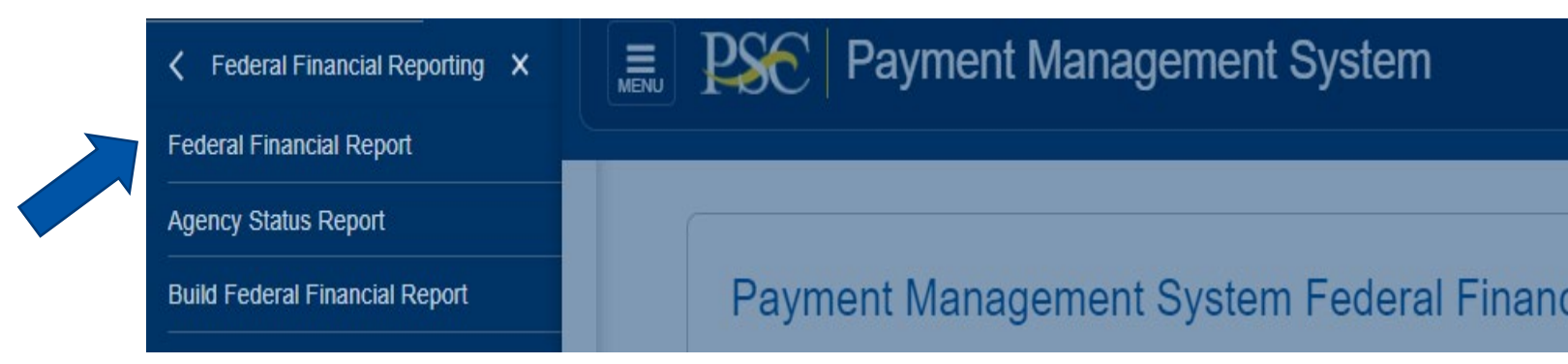

Click Federal Financial Report from the Federal Financial **Reporting** menu

#### **Federal Financial Reports Search**

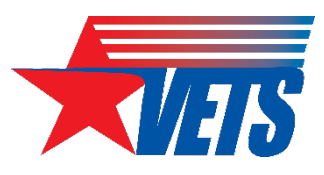

#### Payment Management System Federal Financial Report - Search

| To search for a Federal Financial Report f | for a specific PAN or Federal Grant ID, enter the s | pecific value. Both fields can be searched for pa | rtial matches by using an asterisk (*). Selectother optional fields to refine your search. |
|--------------------------------------------|-----------------------------------------------------|---------------------------------------------------|--------------------------------------------------------------------------------------------|
| Payee Account Number<br>(PAN):             | 1                                                   | Federal Grant ID:                                 | 6                                                                                          |
| Reporting Period:                          | All Periods •                                       | Report Status:                                    | All Report Statuses                                                                        |
| Delinquent Reports:                        | Show All Reports •                                  | Agency ID:                                        | All Grant Agencies                                                                         |
| Form:                                      | Show SF-425 and ETA-9130 *                          | DOL ETA-9130 Region:                              | All Regions *                                                                              |
|                                            |                                                     | Clear Form Search                                 | Cancel                                                                                     |

FFRs can be searched based on different criteria: PAN or Federal Grant ID

| Payee 🔺 | Federal Grant ID 🔺 | Agency 🍦 | Report Type 🍦 | Reporting Period End<br>Date | Reporting Period Due<br>Date | Report Submit Date | Report Status                    | Form Type | Pelinquent | Actions |
|---------|--------------------|----------|---------------|------------------------------|------------------------------|--------------------|----------------------------------|-----------|------------|---------|
| 4       |                    | DOL/VETS | Quarterly     | 2023-06-30                   | 2023-07-30                   |                    | Report Available to be completed | SF-425    |            | ╔₿₫     |
| 4       |                    | DOL/VETS | Quarterly     | 2023-03-31                   | 2023-04-30                   | 2023-04-27         | Awarding Agency Approval         | SF-425    |            | I 🔒 🖳   |
| 4       |                    | DOL/VETS | Quarterly     | 2022-12-31                   | 2023-01-30                   | 2023-01-30         | Awarding Agency Approval         | SF-425    |            | I 🖨 🕁   |

From the search result, under the Actions column, select Review to display the FFR

### Veterans' Employment and Training Service (VETS) Report Tracking (1 of 2)

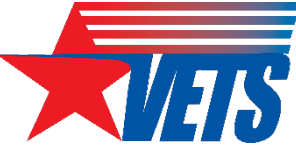

This is a partial (VETS) view of the Dashboard in the PMS. Dashboard view can be selected from the Main Page.

PMS USER ACCOUNT NOTIFICATIONS

|   | Expired Will Expire within 5 days Will Expire within 10 days | 1 | /           | ,  |          |  |
|---|--------------------------------------------------------------|---|-------------|----|----------|--|
|   | Notification                                                 | * | Count 0     | By | Actions  |  |
| 1 | FFR Delinquent Reports                                       |   | 10 reports  |    | <i></i>  |  |
| 2 | FFR Ready for Agency Approval                                |   | 112 reports |    | <b>_</b> |  |
|   |                                                              |   |             |    |          |  |

This partial (VETS) listing shows delinquent FFRs when selecting the Action icon on the Dashboard above (line 1).

| Payee ≬ | Federal Grant ID 0 | Agency   | Report Type ( | Reporting Period<br>End Date | Reporting Period<br>Due Date | Report Submit Date() | Report Status                    | Form Type ≬ | Delinquent) | Actions              |
|---------|--------------------|----------|---------------|------------------------------|------------------------------|----------------------|----------------------------------|-------------|-------------|----------------------|
|         |                    | DOL/VETS | Quarterly     | 2024-04-30                   | 2024-05-30                   |                      | Report Available to be completed | SF-425      | 0           | ໕₽₫ <mark>,</mark> ≣ |
|         |                    | DOL/VETS | Quarterly     | 2024-03-31                   | 2024-04-30                   |                      | Report Available to be completed | SF-425      | 9           | ╔₿₫                  |
|         |                    | DOL/VETS | Quarterly     | 2024-03-31                   | 2024-04-30                   |                      | Report Available to be completed | SF-425      | 9           | ໕₽₫ <mark>,</mark> ≣ |
|         |                    | DOL/VETS | Final         | 2023-12-31                   | 2024-04-29                   |                      | Report Prepared by Grantee       | SF-425      | 9           | ╔┡ѽ                  |

VETS can view all reports and the status of each report throughout the life cycle of the award. Your GOTR also can track your quarterly reports through the PMS.

FFRs are reported as delinquent 1 day after the posted Reporting Period Due Date.

### **VETS Report Tracking (2 of 2)**

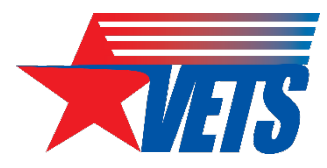

This is a partial (VETS) view of the Dashboard in the PMS. Dashboard view can be selected from the Main Page.

PMS USER ACCOUNT NOTIFICATIONS

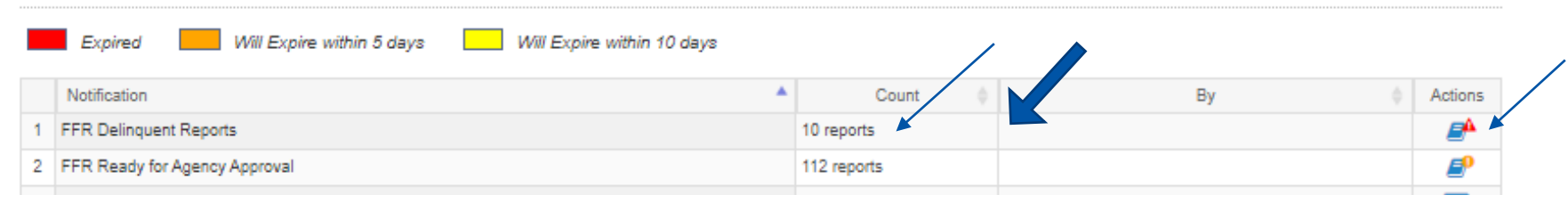

This partial (VETS) listing shows FFRs Ready for Agency Approval when selecting the Action icon on the Dashboard above (line 2).

| Payee ≬ | Federal Grant ID 🗄 | Agency   | Report Type 🗄 | Reporting Period<br>End Date | Reporting Period<br>Due Date | Report Submit Date | Report Status 0                          | Form Type ≬ | Delinquent | Actions |
|---------|--------------------|----------|---------------|------------------------------|------------------------------|--------------------|------------------------------------------|-------------|------------|---------|
|         |                    | DOL/VETS | Quarterly     | 2024-03-31                   | 2024-04-30                   | 2024-04-23         | Report Certified/Pending Agency Approval | SF-425      |            | C 🖨 😋   |
|         |                    | DOL/VETS | Quarterly     | 2024-03-31                   | 2024-04-30                   | 2024-04-16         | Report Certified/Pending Agency Approval | SF-425      |            | ଙ 🖶 😋   |
|         |                    | DOL/VETS | Quarterly     | 2024-03-31                   | 2024-04-30                   | 2024-04-18         | Report Certified/Pending Agency Approval | SF-425      |            | C 🔒 😋   |
|         |                    | DOL/VETS | Quarterly     | 2024-03-31                   | 2024-04-30                   | 2024-04-05         | Report Certified/Pending Agency Approval | SF-425      |            | C 🔒 😋   |

The Report Status column tracks your FFR from creation to approval:

**Report Available to be completed** – GrantSolutions has delivered information to PMS to generate your report **Report Prepared by Grantee** – Your representative has completed the financial information, but the report is not Certified yet **Report Certified/Pending Agency Approval** – Your representative has Certified your report (shown above) **Awarding Agency Approval** – Your GOTR has accepted and approved your report

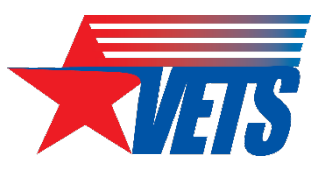

### Actions to Track FFRs in the PMS (1 of 2)

This partial (VETS) listing shows FFRs in the PMS when searching by PAN.

| Payee 🔺 | Federal Grant ID 📥 | Agency   | Report Type 🕴 | Reporting Period<br>End Date | Reporting Period<br>Due Date | Report Submit Date | Report Status            | Form Type 🕴 | Delinquent | Actions |  |
|---------|--------------------|----------|---------------|------------------------------|------------------------------|--------------------|--------------------------|-------------|------------|---------|--|
|         |                    | DOL/VETS | Annual        | 2022-08-30                   | 2022-09-28                   | 2022-08-30         | Awarding Agency Approval | SF-425      |            | C 🔒 😋   |  |
|         |                    | DOL/VETS | Quarterly     | 2021-12-31                   | 2022-01-30                   | 2022-05-24         | Awarding Agency Approval | SF-425      |            | C 🔒 💆   |  |
|         |                    | DOL/VETS | Quarterly     | 2021-09-30                   | 2021-10-30                   | 2022-01-27         | Awarding Agency Approval | SF-425      |            | C 🔒 😋   |  |
|         |                    | DOL/VETS | Quarterly     | 2021-06-30                   | 2021-07-30                   | 2021-11-08         | Awarding Agency Approval | SF-425      |            | C 🔒 😋   |  |

The reports in the image above are not subscribed to by the user.

The red X next to the envelope icon means the user is not subscribed to track actions related to this report.

To ensure the PMS notifies you when the report(s) are certified, you can subscribe to be notified.

Click on the envelope icon and a pop-up will appear offering you choices of what level you would like to be notified.

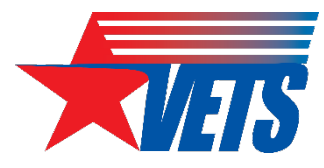

## Actions to Track FFRs in the PMS (2 of 2)

Regardless of the report you clicked the envelope for (Actions column), you will see the image below:

| Select Level for | or Notification   |        | ж |
|------------------|-------------------|--------|---|
| When Certified   | Level             | Value  |   |
|                  | Grant Agency ID:  |        |   |
| *                | Payee Account:    |        |   |
|                  | Federal Grant ID: |        |   |
|                  |                   |        |   |
|                  |                   |        |   |
|                  |                   |        |   |
|                  |                   |        |   |
|                  | Save              | Cancel |   |
|                  | Save              |        |   |

When choosing the best level to track the reports, please select the Payee Account level.

Selecting the Federal Grant ID would only notify you of the specific grant. For HVRP grants with multiple-year funding, the PMS would not notify you of the other active grants you are responsible for.

Selecting the Grant Agency ID is fine if you are a smaller organization, but if you are a part of a larger organization with grants supported by the PMS you would receive notices for all active grants for the organization as well as yours.

### FFR Information (1 of 7)

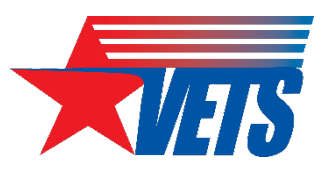

#### Federal Financial Report - Details **REPORT WORKFLOW:** Prepare Report **Certify Report** Completed **Agency Review** Report Details Documents Notifications All Details **Preview Report** Status History Revision History FEDERAL FINANCIAL REPORT (Prescribed by OMB A-102 and A-110) 1. Federal Agency and Organizational Element to Which Report is Submitted: **DOL-VETERANS EMPLOYMENT & TRAINING SERVICE** 2. Federal Grant / Subaccount: 3. Recipient Organization (Name and complete address including Zip code): 4a. UEI: 4b. EIN: 5. Recipient Account Number or Identifying Number: 0

Block 1: Federal agency: This field will prepopulate with VETS name.

**Block 2: Federal grant number:** This field will prepopulate the alpha-numeric grant number cited on your award document. Verify this grant number is correct. Grant recipients complete one Standard Form (SF)-425 for each grant number per quarter until the end of the period of performance (PoP). **Block 3: Recipient organization:** This field will prepopulate your organization's legal name and address as entered on the SF-424 and should match the name and address on the award document.

**Block 4a. UEI number:** This field will prepopulate your organization's Unique Entity Identifier (UEI) provided by your System for Award Management (SAM) registration.

**Block 4b. EIN:** This field will prepopulate your organization's Employer Identification Number (EIN) provided by your Internal Revenue Service (IRS) registration.

Block 5. Recipient account number: This field will prepopulate the account number or other identifying number assigned by the PMS. This should not include bank account information.

## FFR Information (2 of 7)

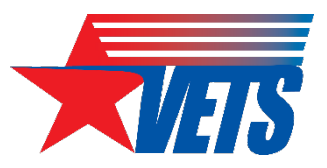

| 6. Report Type:               | Quarterly                       |
|-------------------------------|---------------------------------|
| 7. Basis of Accounting:       | Accrual                         |
| 8. Project/Grant Period:      | From: 10/01/2022 To: 12/31/2024 |
| 9. Reporting Period End Date: | 06/30/2023                      |

Block 6: Report Type: This field will prepopulate based on the requirements received from the awarding agency.

The final SF-425 is due 120 days after the grant recipient has reported all federal expenses for all awards issued under the same grant award or after the grant PoP end date. A grant recipient must draw all funds prior to the submission of the final FFR. Grant recipients are no longer eligible to draw down funds 120 days after the end of the PoP.

**Block 7: Basis of accounting:** Select the appropriate box to specify whether a cash or accrual basis was used for recording financial transactions related to the award.

• All HVRP grants awarded after July 1, 2024, will be required to report on the accrual method of accounting method in which expenses are recorded when they are incurred.

Block 8. Project/grant period (from/to): This field will prepopulate with the full PoP of the award. Verify this information is correct. Block 9: Reporting period end date: This field will prepopulate based on the requirements provided by the awarding agency. For final FFRs, the reporting period end date shall be the PoP end date.

## FFR Information (3 of 7)

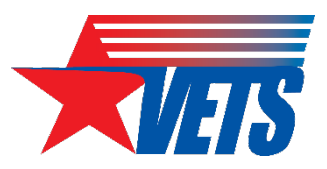

| 10. Transactions:                                      | Cumulative |  |  |  |  |  |
|--------------------------------------------------------|------------|--|--|--|--|--|
| (Use lines a-c for single or multiple grant reporting) |            |  |  |  |  |  |
| Federal Cash (on the GRANT LEVEL) for                  |            |  |  |  |  |  |
| a. Cash Receipts:                                      | 560,769.55 |  |  |  |  |  |
| b. Cash Disbursements:                                 | 560,769.55 |  |  |  |  |  |
| c. Cash on Hand (line a minus b):                      | 0.00       |  |  |  |  |  |

**Block 10: Transactions:** Enter cumulative amounts from the award date through the reporting period end date, specified in Block 9. Use "Block 12. Remarks" to provide further details or explanations necessary about information listed in this section. A common error is reporting only the current quarter's cash receipts and cumulative cash disbursements, leading to a negative balance. Negative figures indicate an error and must be corrected prior to submission to your GOTR for review and approval.

#### Federal cash

**Block 10a. Cash receipts:** This field should report the cumulative amounts of federal cash transactions. For quarterly reports, it is based on all the drawdowns that occurred from the award date through the reporting period end date. For final reports, it is based on all the drawdowns that occurred from the award date through the reporting period end date. For final reports, it is based on all the drawdowns that occurred from the liquidation period.

**Block 10b. Cash disbursements:** This field will prepopulate based on all drawdowns from the award date through the end of the reporting period. **Block 10c. Cash on hand:** This field is auto-calculated based on the formula Cash receipts (10A) - Cash disbursements (10B). The acceptable amount of cash on hand is three days' worth of operating expenses and immediate cash needs. If the amount of cash on hand exceeds, an explanation is required in Field 12. Remarks.

## FFR Information (4 of 7)

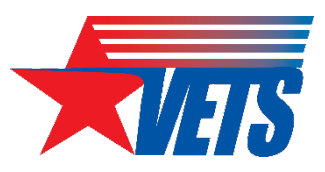

| Federal Expenditures and Unobligated Balance:             |              |
|-----------------------------------------------------------|--------------|
| d. Total Federal funds authorized:                        | 3,036,043.00 |
| e. Federal share of expenditures:                         |              |
| f. Federal share of unliquidated obligations:             |              |
| g. Total Federal share (sum of lines e and f):            | 0.00         |
| h. Unobligated balance of Federal funds (line d minus g): | 3,036,043.00 |

#### Federal expenditures and unobligated balance

Block 10d: Total federal funds authorized: This field will prepopulate with the appropriate amount of federal funds authorized as of the reporting period end date. This information can also be found in the award document.

Block 10e: Federal share of expenditures: Enter the cumulative amount of federal fund expenditures. The cumulative amount is based on all expenditures that occurred from the award date through the reporting period end date. It is crucial to accurately enter the cumulative federal share of expenditures according to the grant's basis of accounting.

Block 10f: Federal share of unliquidated obligations: Enter the amount of unliquidated obligations (if any). When submitting your final FFR, Block 10f should always be reported "\$0.00" because unliquidated obligations may not be reported on final reports.

Block 10g: Total federal share: This field will prepopulate with the calculated sum of 10e and 10f.

Block 10h: Unobligated balance of federal funds: This field will prepopulate with the calculated difference of 10d and 10g.

### FFR Information (5 of 7)

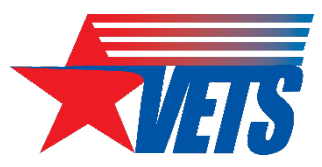

#### Recipient Share:

| i. Total recipient share required:                                       | 0.00 | 2 |
|--------------------------------------------------------------------------|------|---|
| j. Recipient share of expenditures:                                      |      |   |
| k. Remaining recipient share to be provided (line i minus j):            | 0.00 |   |
| Program Income:                                                          |      |   |
| I. Total Federal program income earned:                                  |      |   |
| m. Program income expended in accordance with the deduction alternative: |      |   |
| n. Program income expended in accordance with the addition alternative:  |      |   |
| o. Unexpended program income (line I minus line m and line n):           | 0.00 |   |

#### Recipient Share: (if applicable)

Block 10: Total recipient share required: This field will prepopulate with the appropriate amount of federal funds authorized as of the reporting period end date. This information has been provided to the PMS by the awarding agency, and it can also be found on the award documentation.

Block 10j: Recipient share of expenditures: Enter the cumulative amount of federal fund expenditures. The cumulative amount includes all federal share of expenditures for the life of the grant.

Block 10k: Remaining recipient share to be provided: This field will prepopulate with the calculated difference of 10i. and 10j.

#### Program Income: (if applicable)

Block 10I: Total Federal Program Income Earned: Enter the amount of federal program income earned. Do not report any program income here that is being allocated as part of the recipient's cost-sharing amount included in 10j.

Block 10m: Program Income Expended in Accordance With the Deduction Alternative: Enter the amount of program income that was used to reduce the federal share of the total project costs.

Block 10n: Program Income Expended in Accordance With the Addition Alternative: Enter the amount of program income that was added to funds committed to the total project costs and expended to further eligible project or program activities.

Block 100: Unexpended Program income (Line 10I Minus Line 10m or Line 10n): This field will prepopulate with the calculated difference of 10I minus 10m or 10n. This amount equals the program income that has been earned but not extended as of the reporting period end date.

### FFR Information (6 of 7)

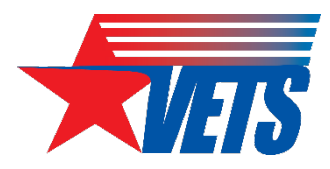

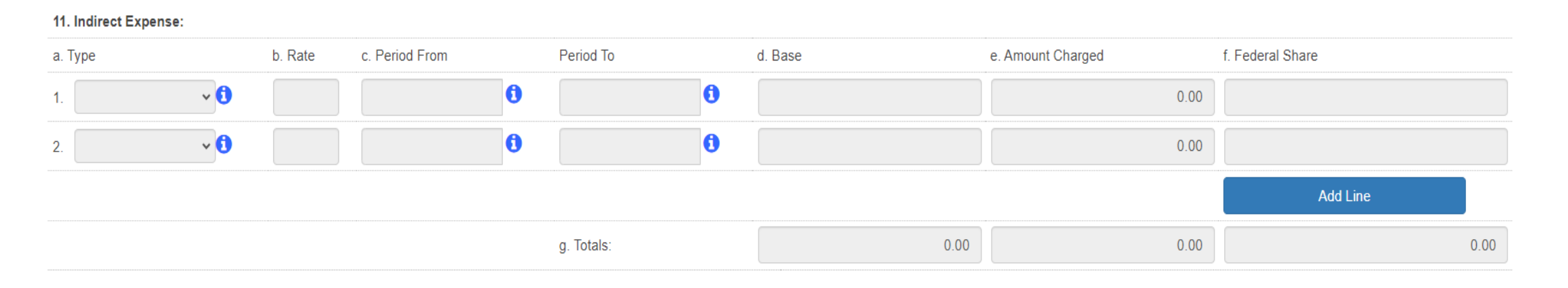

#### Indirect expense:

Enter cumulative amounts from the date of the award through the end date of the reporting period specified in Block 9. Use the multiple rows to indicate separate types and rates. You can add lines as necessary in this section. Use Block 12 to provide further details and explanations necessary about information listed in this section, if applicable.

Block 11a: Type: The grant recipient should select whether each indirect cost rate is provisional, predetermined, final, or fixed.

Block 11b: Rate: Enter the indirect cost rate in effect during the reporting period.

Block 11c: Period from; Period to; Enter the beginning and ending effective dates for the rate.

Block 11d: Base: Enter the amount of the base against which the rate was applied.

**Block 11e: Amount charged:** This field will prepopulate a calculation indicating the amount of indirect costs charged during the time period specified (11b x 11d). Verify this information is correct.

Block 11f: Federal share: Enter the federal share of the amount listed in 11e.

Block 11g: Totals: This field will prepopulate a calculation indicating the summed amounts of 11d, 11e, and 11f.

#### FFR Information (7 of 7)

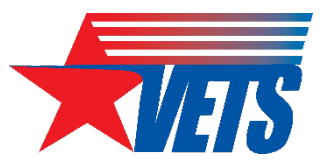

12. Remarks: Attach any explanations deemed necessary or information required by Federal sponsoring agency in compliance with governing legislation:

| Prepared by:          |  |
|-----------------------|--|
| Phone No.:            |  |
| Email Address:        |  |
| Date Report Prepared: |  |

13. Certification: By signing this report, I certify to the best of my knowledge and belief that the report is true, complete, and accurate, and the expenditures, disbursements and cash receipts are for the purposes and intent set forth in the award documents. I am aware that any false, fictitious, or fraudulent information may subject me to criminal, civil, or administrative penalties. (U.S. Code, Title 18, Section 1001).

| a. Typed or Printed Name and Title of Authorized Certifying Official: | - |
|-----------------------------------------------------------------------|---|
| b. Signature of Authorized Certifying Official:                       |   |
| c. Telephone (Area code, number and extension):                       |   |
| d. Email Address:                                                     |   |
| e. Date Report Submitted:                                             |   |

Block 12: Remarks If applicable: Use "Block 12. Remarks" to provide further details and explanations necessary about any information listed in this report. This is a direct way to communicate to your GOTR about your report. This is also the area where the report preparer verifies their information is accurately recorded on the report. The preparer's information should prepopulate based on log-in information in the PMS.

Block 13: Certification Mandatory: The certifying official is the individual who has the knowledge and authority to certify that the figures reported on the FFR are accurate and complete.

Block 13a: Name and title of authorized certifying official: This will prepopulate with the certifying official's name and title.

Block 13b: Signature of authorized certifying official: The authorized certifying official must sign here; therefore, please select the authorized certifier from the dropdown box.

Block 13c: Telephone: This will prepopulate with the telephone number (including area code and extension) for the individual listed in 13a.

Block 13d: E-mail address: This will prepopulate with the e-mail address of the individual listed in 13a.

Block 13e: Date report prepared/submitted: This will pre-populated based on when the report is certified in the PMS.

#### Questions

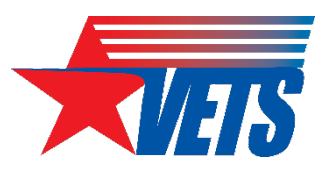

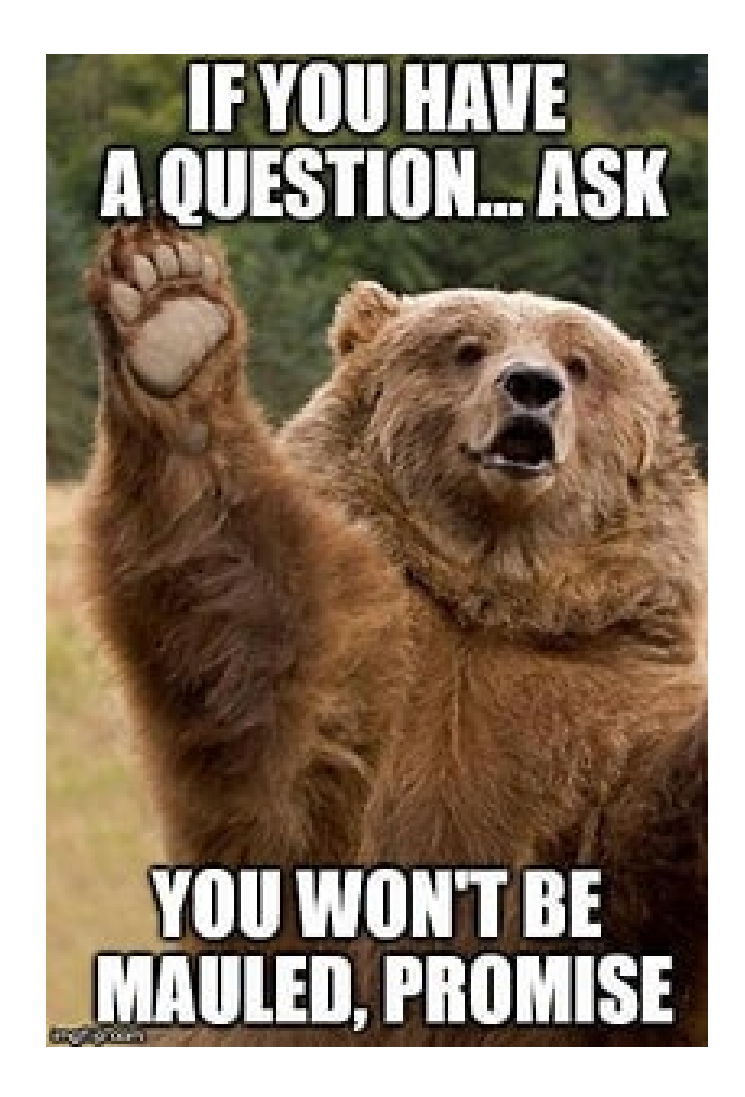

#### How to Update Permissions or Request Access

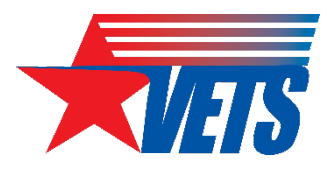

- Grant recipients who do not have access to the PMS should submit a new user access request. Copy or click on the following link and follow the <u>instructions to request access</u>
- Grant recipients who currently have access to the PMS and are submitting/certifying the FFRs on behalf of their organization should log in to the PMS and update their permissions to request access to the FFR Module for new awards. Copy or click on the following link and follow the <u>instructions on how to update user</u> <u>permission</u>
- Note: It can take up to 7 to 10 business days to process a New User Access Request.

# System Manual and Reports and Log In Help

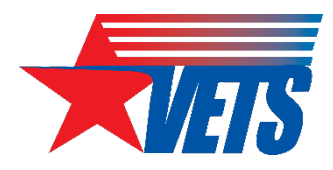

- The PMS provides you guidance on how to access financial reports and provides grant recipients an overview of how to run online inquiries in the system. Additionally, the website also provides you with information on how to access the available user guides
- For general help logging into PMS
- The PMS help desk cannot provide PANs or PINs for your account. These are used for verification processes within the PMS. This information can be found in your welcome letter from the Office of Grants Management. If you do not have your award letter with this information, you may contact the Grants Management Specialist listed on your award document for assistance.